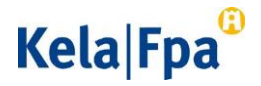

## Rekisteröitymisohje

## Tarkista ensin nämä

- Perehdy <u>Kelan verkkosivuilla rekisteröitymismenettelyyn</u> rekisteröitymismenettelyyn ja siihen kuntoutuspalveluun, jonka toteuttajaksi haluat rekisteröityä.
- Tutustu em. verkkosivulla huolellisesti kuntoutuspalvelun rekisteröitymiseen liittyviin asiakirjoihin. Näitä voivat olla
  - Kelan kuntoutuksen palvelukuvaus (palvelukohtainen ja yleinen osa)
  - o rekisteröitymisehdot
  - yleiset sopimusehdot
  - o sopimusluonnos
  - o hinnat.
- Varmista, että olet rekisteröimässä toimipistettä, joka on rekisteröity sosiaalija terveydenhuollon valvonnasta annetun lain edellyttämällä tavalla.
  - Lue lisää rekisteröinnistä <u>Valviran verkkosivulta</u>.
- Varmista, että sinulla on rekisteröitymistä varten <u>Suomi.fissä valtuutus</u> "Kuntoutuspalveluiden tuottajien asiointi".

Lue lisää <u>Suomi.fi-valtuuksista</u>.

## Näin rekisteröidyt palveluun

- <u>Kirjaudu rekisteröitymisjärjestelmään</u>.
  - Käytä kirjautumisessa Suomi.fi-valtuutta.
- Valitse yritys, jonka toimipisteen haluat rekisteröidä palveluntuottajaksi.
- Klikkaa painiketta Lisää toimipiste.
- Valitse toimipiste, jonka haluat rekisteröidä.

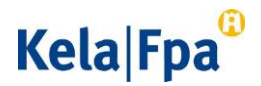

- Toimipisteen tiedot tulevat esitäytettynä sote-organisaatiorekisteristä THL.
  - Kun toimipiste lisätään rekisteriin ensimmäistä kertaa, voit muuttaa toimipisteen nimen muotoon "Palveluntuottajan nimi, paikkakunta". Jos toimipisteitä on useampi samalla paikkakunnalla, anna toimipisteen nimi muodossa "Palveluntuottajan nimi, paikkakunta, kadunnimi".
- Toimipiste on valittavana rekisteröitymisjärjestelmässä vasta, kun tieto on saatavilla sote-organisaatiorekisteristä.
- Tallenna tiedot.
- Jos palvelua toteutetaan useassa toimipisteessä, rekisteröi jokainen toimipiste erikseen.
  - Voit jatkaa rekisteröitymistä sivulta "Toimipisteen tiedot" tai "Sopimukset ja rekisteröitymiset".
- Rekisteröi uusi kuntoutuspalvelu.
  - Palvelun toteutusalue määräytyy automaattisesti.
- Valitse palvelun toteutuskieli, jos tarjolla on eri vaihtoehtoja.
- Täytä toimipistettä, palveluntuottajaa ja kuntoutuspalvelua koskevat tiedot.
  - Tähdellä (\*) merkityt tiedot on pakko täyttää.
- Kirjaa asiakasmäärä.
  - Huomaa, että sitoudut toteuttamaan kuntoutusta vähintään ilmoittamallesi asiakasmäärälle etkä voi pienentää määrää kuluvan kalenterivuoden aikana. Voit kuitenkin suurentaa asiakasmäärää kuluvan kalenterivuoden aikana.
  - o Ilmoita asiakasmäärä myös seuraavalle kalenterivuodelle.
    - Ilmoita tämä tieto 1.1.–31.10 seuraavan vuoden asiakasmäärä aikavälillä 1.1.–31.10. Jos et ilmoita asiakasmäärää 31.10. mennessä, seuraavan kalenterivuoden asiakasmääräksi Kela vahvistaa automaattisesti sen asiakasmäärän, joka on voimassa kuluvana vuonna 31.10.

## Kela|Fpa<sup>®</sup>

- Huomaa, että sitoudut toteuttamaan kuntoutusta vähintään ilmoittamallesi asiakasmäärälle.
- Vastaa rekisteröitymisehtoja koskeviin kohtiin.
  - Kela voi hyväksyä palveluntuottajaksi ja tehdä sopimuksen vain sellaisen palveluntuottajan kanssa, joka täyttää rekisteröitymisehdot rekisteröitymishetkestä alkaen.
- Lähetä rekisteröityminen Kelaan Lähetä-painikkeella.
  - Saat välittömästi kuittauksen, kun Kela on vastaanottanut rekisteröitymisesi.
  - Jos et halua lähettää täyttämiäsi tietoja heti, voit tallentaa rekisteröitymistiedot keskeneräisinä. Ne säilyvät järjestelmässä 30 päivää.
  - Jos valitset vaihtoehdon Lopeta tallentamatta, syöttämäsi tiedot poistuvat.